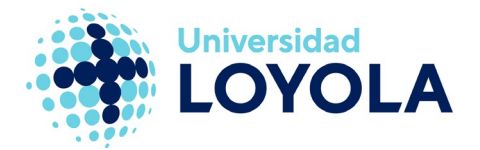

# AGREGAR OTRA CUENTA AL CLIENTE OUTLOOK

Si ya tienes el cliente de Outlook con una cuenta configurada y quieres añadir otra, basta con que sigas los siguientes pasos:

1. Desde el cliente Outlook, pulsa en el menú "Archivo"; te aparecerá abierto, por

defecto, el menú "Información". En el panel derecho pulsa el botón de "Agregar cuenta":

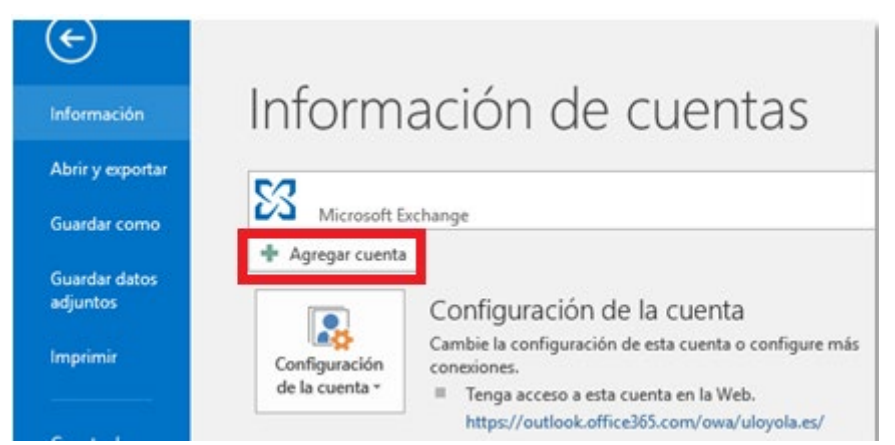

2. En la ventana que te aparece, si la cuenta que vas a añadir es la de la Universidad, basta con que pongas la dirección de correo y pulses en "Siguiente":

| Agregar cuenta Configuración automática de la cu<br>Outlook puede configurar automáti | renta<br>amente muchas de las cuentas de correo electrónico.             | ×<br>*   |
|---------------------------------------------------------------------------------------|--------------------------------------------------------------------------|----------|
| Cuența de correo electrónico                                                          |                                                                          |          |
| <u>S</u> u nombre:                                                                    | Fiamler Wilanda Cârchar                                                  |          |
| Dirección de correo electrónico:                                                      | Ejempio: yolanda@contoso.com                                             |          |
| Contrase <u>ñ</u> a:<br><u>R</u> epita la contraseña:                                 | Freiha la contración conoccionada nor cu provisador de accero a Internet |          |
| ○ Configuración <u>m</u> anual o tipos de s                                           | ervidores adkionales                                                     |          |
|                                                                                       | < <u>A</u> trás Siguien <u>t</u> e >                                     | Cancelar |

**NOTA:** si eres personal de la Universidad, tu dirección de correo será <u>login@uloyola.es</u> y si eres alumno <u>login@al.uloyola.es</u>.

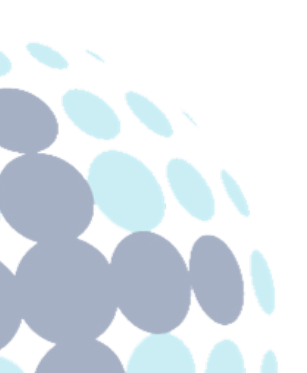

## Campus Sevilla

Avda. de las Universidades s/n. 41704 - Dos Hermanas, Sevilla, España. Tel. +34 955 641 600

#### Campus Córdoba

Escritor Castilla Aguayo, 4. 14004 - Córdoba, España. Tel. +34 957 222 100

### **Campus Granada**

Calle Prof. Vicente Callao, 15 18011 Granada, España. Tel. +34 958 185 252

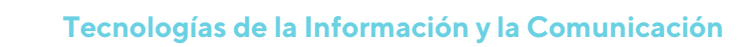

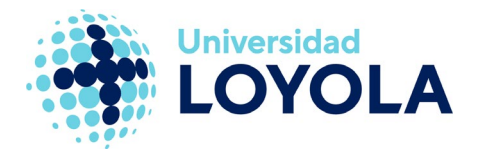

3. A continuación, aparecerá la ventana de búsqueda del servidor.

| Agregar cu                      | ienta                                                                                                    |
|---------------------------------|----------------------------------------------------------------------------------------------------|
| Buscando I                      | a configuración de servidor de correo                                                                                                    |
|                                 |                                                                                                    |
|                                 |                                                                                                    |
|                                 |                                                                                                    |
| Configuració                    | • • • • •                                                                                                    |
| Configuració<br>Outlook es      | n<br>iá completando la configuración de su cuenta. Esta operación puede tardar varios minutos:                                                             |
| Configuració<br>Outlook es      | n<br>tá completando la configuración de su cuenta. Esta operación puede tardar varios minutos:<br>Establecer conexión de red                               |
| Configuració<br>Outlook es<br>→ | n<br>iá completando la configuración de su cuenta. Esta operación puede tardar varios minutos:<br>Establecer conexión de red<br>Buscar la configuración de |

4. En la siguiente ventana, nos solicitará las credenciales. Has de escribir la contraseña correspondiente a la cuenta que estás agregando.

| Seguridad of | de Windows                | ×     |
|--------------|---------------------------|-------|
| Aplicación   | de correo                 |       |
| Conectando o | on                        |       |
|              |                           |       |
|              | xxxxxxxxxx @ xxxxxxxxx    |       |
| R            | Contraseña                |       |
|              | Recordar mis credenciales |       |
|              |                           |       |
|              | Acentar Can               | celar |

5. Por último, si todos los datos introducidos son correctos, nos indicará que el proceso ha sido satisfactorio:

| iFelicidades         | 4                                                                                         |
|----------------------|-------------------------------------------------------------------------------------------|
| Configuración        | n                                                                                         |
| Outlook est          | tá completando la configuración de su cuenta. Esta operación puede tardar varios minutos: |
| ~                    | Establecer conexión de red                                                                |
| 1                    | Buscar la configuración de                                                                |
| ~                    | Iniciar sesión en el senidor de correo                                                    |
|                      |                                                                                           |
| 🗌 <u>C</u> ambiar la | a configuración de la cuenta Agregar otra cuenta                                          |
|                      |                                                                                           |

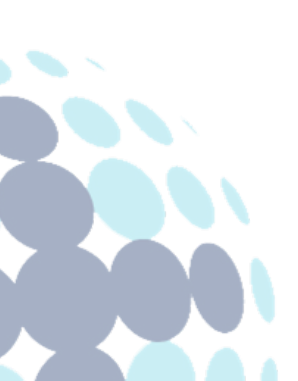

## Campus Sevilla

Avda. de las Universidades s/n. 41704 - Dos Hermanas, Sevilla, España. Tel. +34 955 641 600

### Campus Córdoba

Escritor Castilla Aguayo, 4. 14004 - Córdoba, España. Tel. +34 957 222 100

### **Campus Granada**

Calle Prof. Vicente Callao, 15 18011 Granada, España. Tel. +34 958 185 252

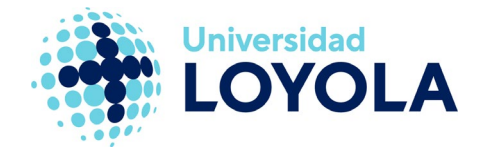

**NOTA**: Será necesario cerrar Outlook y volver a iniciarlo para acceder a la nueva cuenta agregada.

Al iniciar Outlook, podremos ver en la ventana de inicio que está preparando la nueva cuenta:

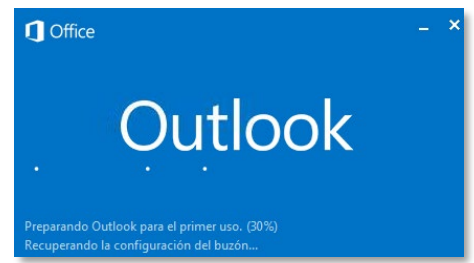

Una vez dentro de Outlook, en el panel de la izquierda podremos ver las diferentes cuentas que tenemos configuradas y acceder a ellas.

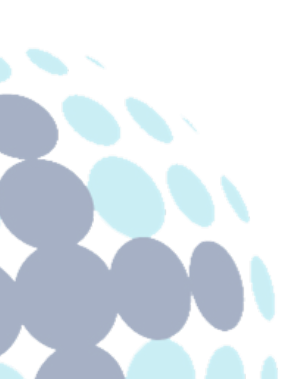

## Campus Sevilla

Avda. de las Universidades s/n. 41704 - Dos Hermanas, Sevilla, España. Tel. +34 955 641 600

## Campus Córdoba

Escritor Castilla Aguayo, 4. 14004 - Córdoba, España. Tel. +34 957 222 100

### **Campus Granada**

Calle Prof. Vicente Callao, 15 18011 Granada, España. Tel. +34 958 185 252